## AsCNP注册流程

### **AsCNP Registration Process**

1.打开会议官网,如无账号,请选择立即注册;如已有账号,请输入账号密码(Open the conference website, If you do not have an account, please register now. If you have an account, please enter the account password)——

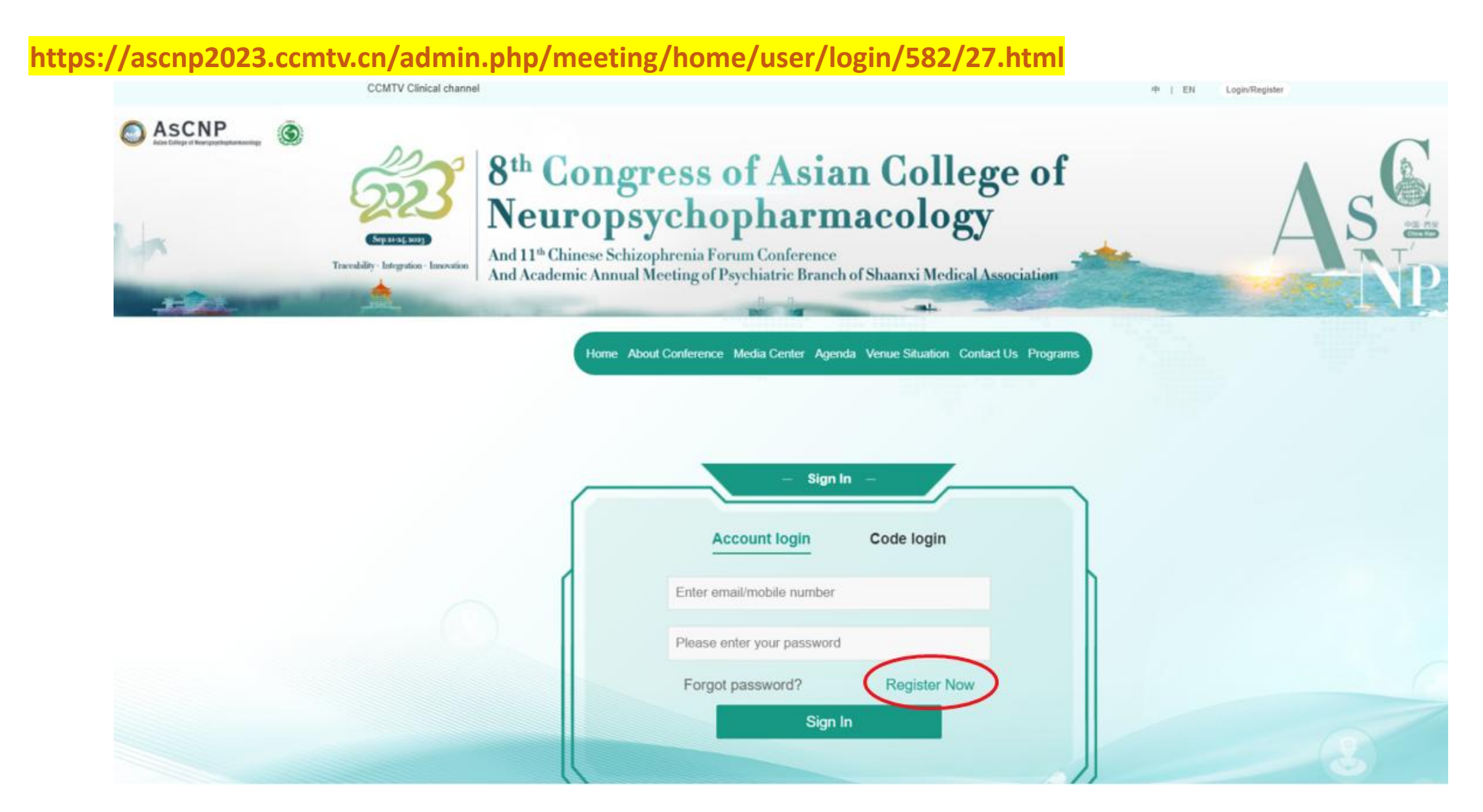

#### 2.注册(如已有账号可忽略此步骤)Register (Skip this step if you already have an account)

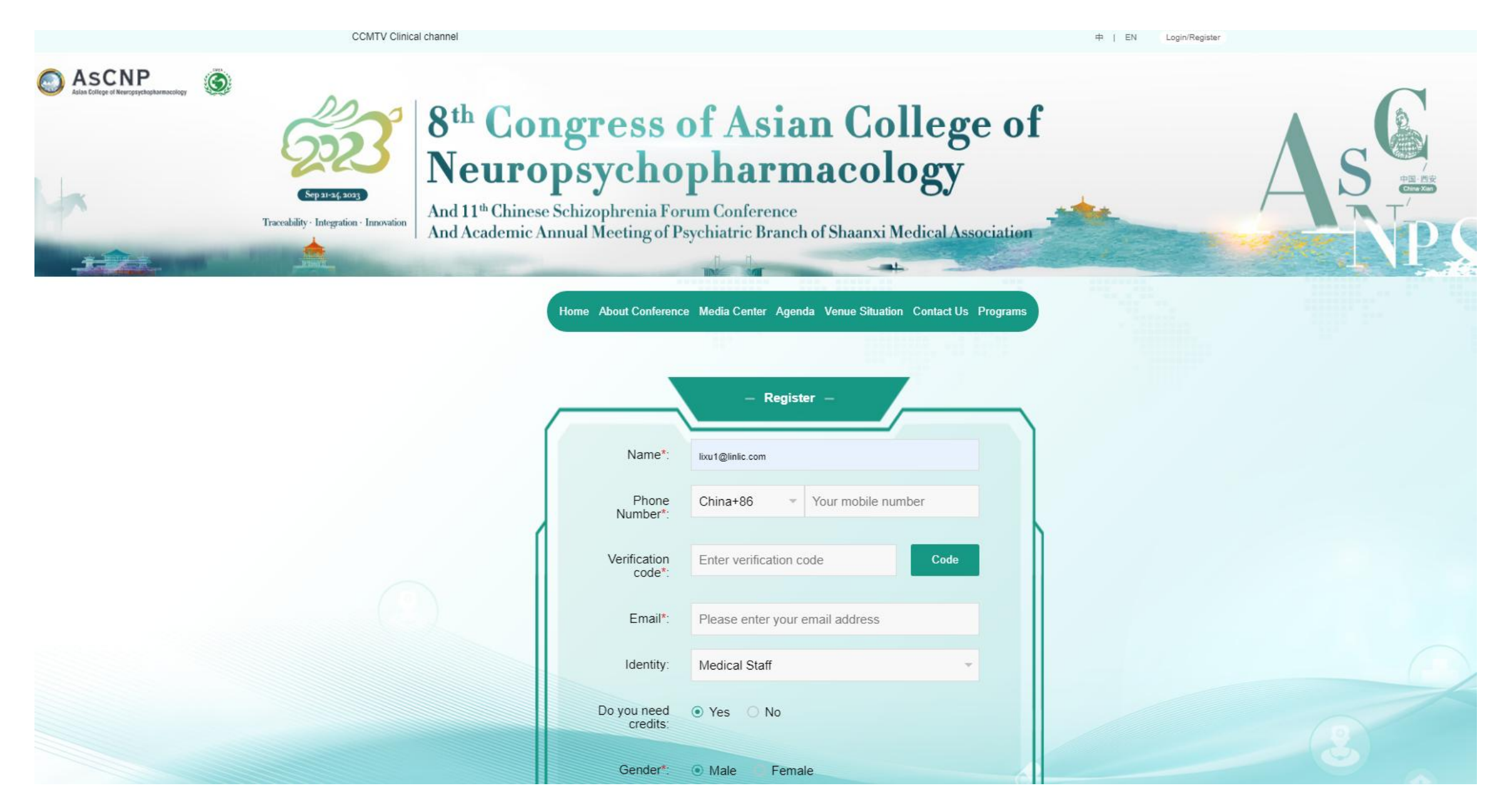

#### 3.注册后登录,选择适合您的方式付款 Sign in after registration and choose the payment method that works for you

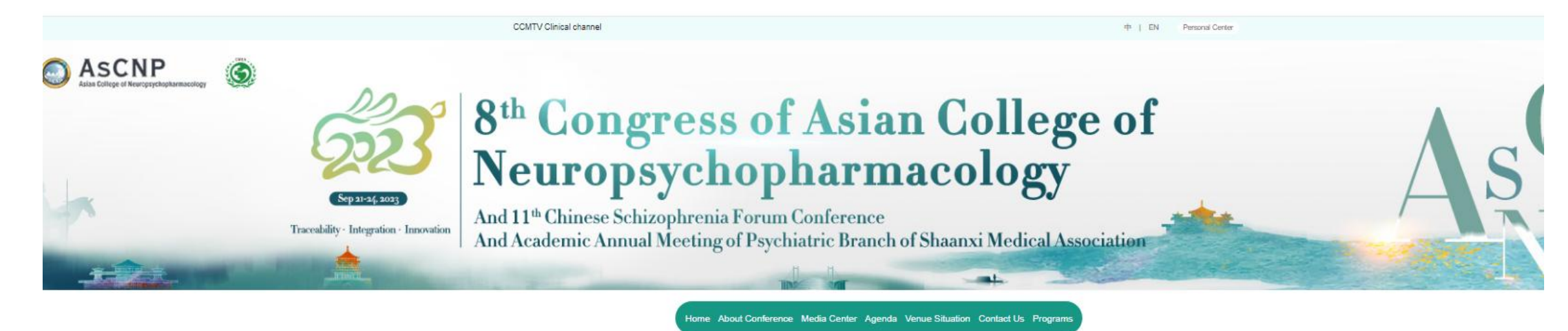

| My Profile               | The registration fee includes:Access to all Scientific Sessions and to Industry-<br>Sponsored Symposia and Online Meeting after the Congress and up to July 31,<br>2023<br>[Limited time discount for Offline Conference Pass]<br>Early birds are priced at 1,200 yuan (\$200) until Sept 1.<br>The original price of 1500 yuan (\$200) until Sept 1. |                  |              |                 |                  |         |
|--------------------------|----------------------------------------------------------------------------------------------------|------------------|--------------|-----------------|------------------|---------|
| Meeting Program          |                                                                                                    |                  |              |                 |                  |         |
| Registration Fee Payment |                                                                                                    |                  |              |                 |                  |         |
| Order management         | Alipay PayPal                                                                                                    |                  |              |                 |                  |         |
| Invoices management      | Attending  Offline Online methods:                                                                                                    |                  |              |                 |                  |         |
|                          | Attendee Infor<br>Number                                                                                                    | mation :<br>Name | English name | Phone Number    | Email            | Operate |
|                          | 1                                                                                                    | ÷                |              | 18701318077     | lixu1@linlic.com | Edit    |
|                          | 4                                                                                                    |                  |              |                 |                  |         |
|                          |                                                                                                    |                  | Amount (     | Collected \$200 |                  |         |

### 4.摘要提交,选择会议项目后按照网页提示填写所需内容 To submit the abstract, select 'Programs' and fill in the required content according to the prompts on the webpage

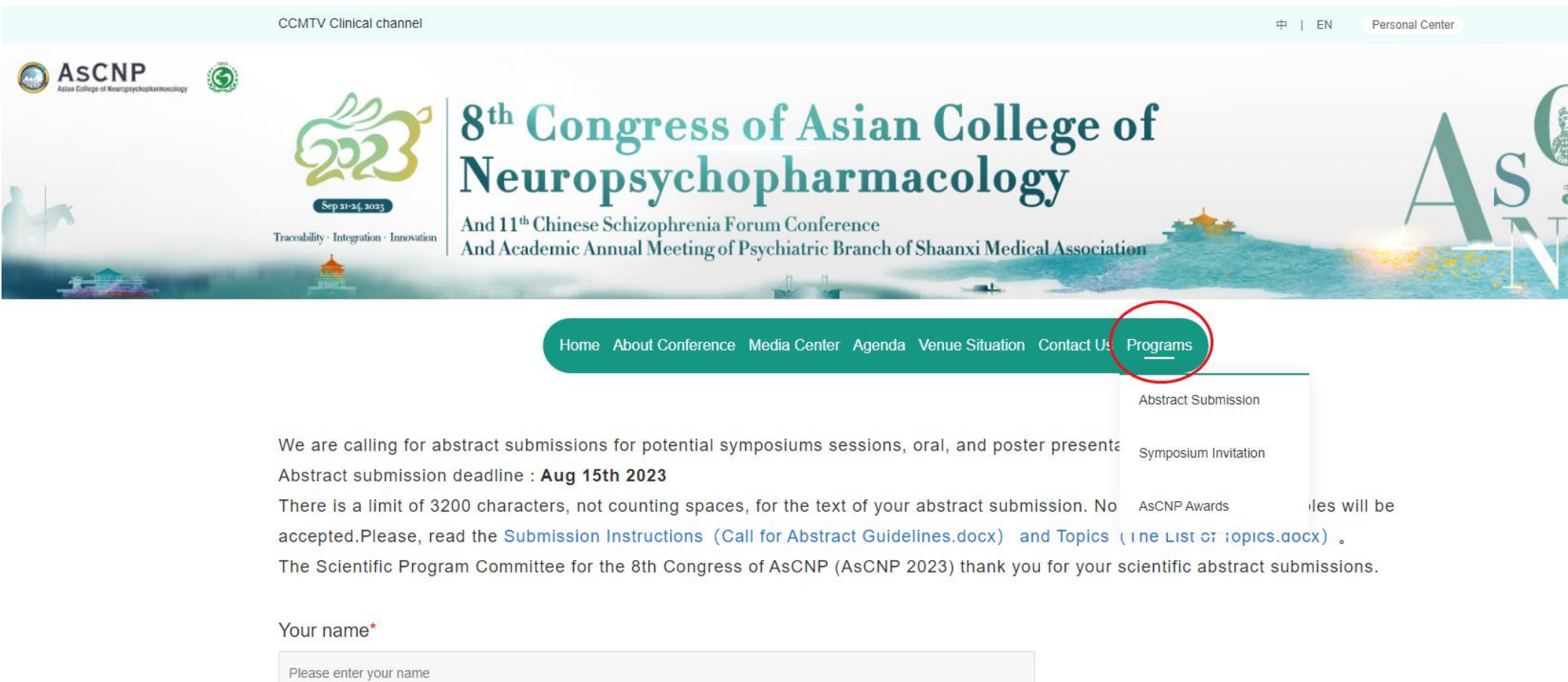

Your email\*

inuncerintu

Please enter your email

your contact information\*

# Thank you for Register